## I. Założenia projektowe

1. Schemat topologii logicznej intersieci.

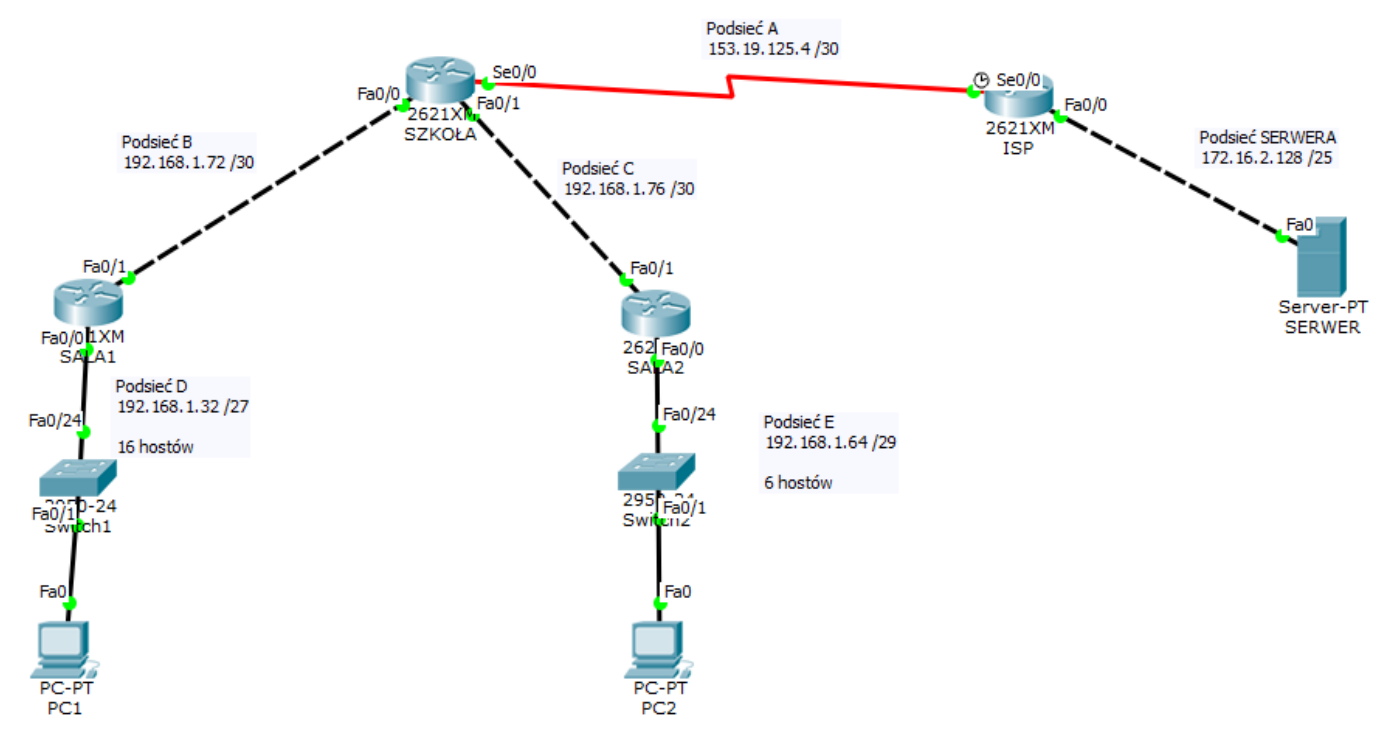

- 2. W sieci pracują routery SZKOŁA, SALA1, SALA2, ISP oraz komputery PC1 i PC2.
- 3. Komputer o nazwie SERWER jest serwerem DNS i udostępnia plik index.html w protokole HTTP
- 4. Liczba hostów w podsieciach i adresacja została podana w poniższej tabelce:

| Podsieć         | Aktualna liczba hostów | Adres podsieci | Maska podsieci |
|-----------------|------------------------|----------------|----------------|
| Podsieć SERWERA | 2                      | 172.16.2.128   | / 25           |
| А               | 2                      | 153.19.125.4   | / 30           |
| В               | 2                      | 192.168.1.72   | / 30           |
| С               | 2                      | 192.168.1.76   | / 30           |
| D               | 16                     | 192.168.1.32   | / 27           |
| E               | 6                      | 192.168.1.64   | / 29           |

## II. Zadanie do wykonania

- 1. Za pomocą Packet Tracer zaprojektuj i skonfiguruj przedstawioną intersieć.
- 2. Na routerach:
  - ustaw nazwy, do nazwy dodaj swoje inicjały
  - przypisz adresy IP
  - włącz routing statyczny
  - na routerze ISP dodaj trasę domyślną do pozostałych sieci
- 3. Na komputerach:
  - skonfiguruj adresy IP, adres bramy i maskę
  - skonfiguruj adres domyślnego serwera DNS
- 4. Na serwerze:
  - skonfiguruj adres IP, adres bramy i maskę
  - skonfiguruj serwer DNS
  - skonfiguruj stronę www

## Ćwiczenie 3 - routing statyczny

## III. Wskazówki do konfiguracji DNS i strony www na SERWERZE, PC1 i PC2

Config ---> Services ---> DNS

| Komputer | Name       | Adres        | Туре     |
|----------|------------|--------------|----------|
| SERWER   | Szkola.com | 172.16.2.130 | A Record |

Config ---> HTTP

| Komputer | File name  | Zawartość                                                                  |
|----------|------------|----------------------------------------------------------------------------|
| SERWER   | Index.html | Witaj na serwerze szkola.com!<br>Tu wpisz swoją klasę oraz imię i nazwisko |

Config ---> Global ---> Settings ---> DNS Server

| Komputer | DNS Serwer   |  |
|----------|--------------|--|
| PC1      | 172.16.2.130 |  |
| PC2      | 172.16.2.130 |  |